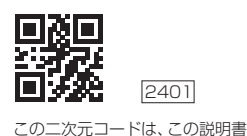

の識別用のものです。

## CITIZEN

# (手首式血圧計 CHWH シリーズ)

アプリ・通信説明書

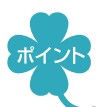

スマートフォンに専用アプリ「Health Scan」をインストールすると、測定結果を スマートフォンから確認できます。

- ・「Appleヘルスケア」アプリと連携し、データを記録できます(iOS)
- ・「Google ヘルスコネクト」アプリと連携し、データを記録できます(Android)
- ・ 血圧、脈拍を記録し、グラフ表示ができます(Android、iOS)

### ●●●機器との連携方法●●●

### 7. スマートフォンのBluetooth®を有効(ON)にする

- ①スマートフォンの「設定」を開く
- ② Bluetooth®を有効(ON)にする
  - ※接続するデバイスは、この画面では選ばないでください。この画面でデバイスを選 択すると、正常に動作しない場合があります。
  - ※スマートフォンの操作方法など詳細に関しては、スマートフォンの取扱説明書やへ ルプで確認してください。
- 2. スマートフォンに専用アプリ [Health Scan] をインストールする
  - 以下のURLまたは二次元コードにアクセスするか、あるいは App Storeまたは Google Playで「シチズン ヘルススキャン」または「Health Scan」と検索する 対応OSについては、以下のURLまたは二次元コードを参照してください。 https://www.citizen-systems.co.jp/health/app/index.html

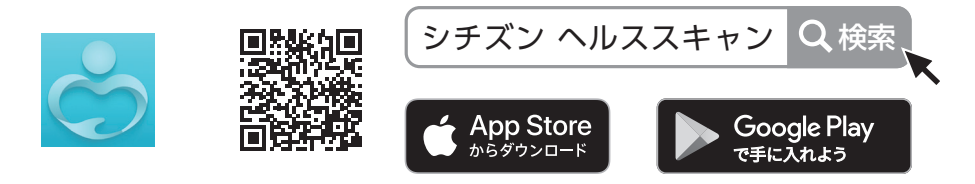

- ② [Health Scan]をインストールする
- ※対応OSについては、前述のURLまたは二次元コードにアクセスして、確認してください。
- ※「Health Scan」は無料アプリです。

- ※本アプリのダウンロードおよび本サービスの利用に伴って生じる通信費用は、ユー ザの負担となります。
- ※ アプリの仕様・デザイン、それに関連するサービスは予告なく仕様変更することが あります。

## 3, アプリ [Health Scan] Call を起動して機器(血圧計)を登録する

はじめて起動したときは、利用規約やプライバシーポリシーへの同意 が求められますので、内容をお読みになり、同意いただける場合は「同 意する」をご選択ください。続いて、アプリへのログインを求められ ます。ログインいただくと、クラウドサーバーに測定データが保存され、 スマートフォン変更の際のデータ移行に便利です。

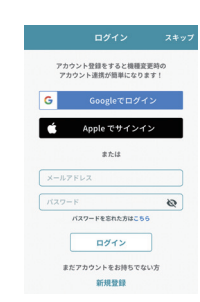

- ログインしない場合は「スキップ」を選択してください。
- ※「スキップ」しても、あとで「アプリメニュー」からログインすることができます。

「Health Scan」をご使用の際、アプリへBluetooth®のアクセスを許可してご使用ください。「位置情報へのアクセス」を求められる場合はBluetooth®機能を使用する上でアクセスを許可する必要がありますので、許可してご使用ください。

### ① プロフィールを登録する

「生年月日」、「身長」、「性別」を登録してください。 数値を選択したら、完了ボタンをタップしてください。 ※各情報は正確な数値や結果を表示するために必要です。

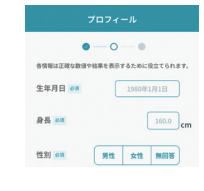

アプリに右の画面が表示されたら、
 「手首式血圧計」を選択する

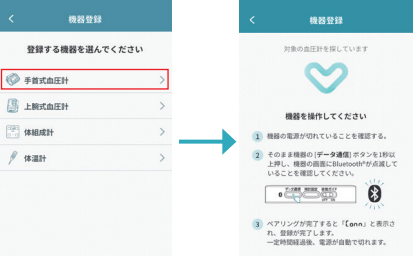

③ 電源が切れた状態の機器の[データ通信]スイッチを1秒以上長押しする

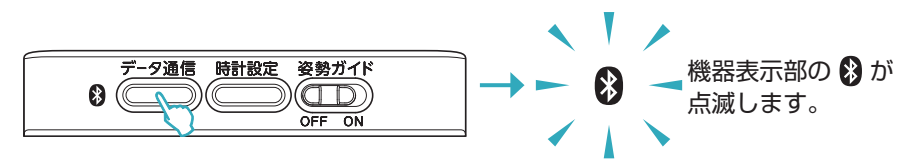

#### ④ アプリ画面にペアリング確認の画面が出たらペアリングを許可する

| 手首式血圧計が検出されました<br>検出された機器とペアリングします<br>よろしいですか? |    | Bluetoothペアリングの要求<br>"CITIZEN BPM CH681"がお使いのiPhone<br>へのペアリングを求めています。 |       |
|------------------------------------------------|----|------------------------------------------------------------------------|-------|
| いいえ                                            | はい | キャンセル                                                                  | ペアリング |
|                                                |    |                                                                        |       |

- Bluetooth<sup>®</sup>ペアリング要求ダイアログが出てきた場合: 「ペアリング」もしくは「ペア設定をする」を選んでください。
- Bluetooth<sup>®</sup>ペアリング要求ダイアログが出てこない場合: スマートフォンの通知欄を確認し、ペアリングを許可してください。
- ⑤ 機器表示部に「【ののの」と表示され、登録が完了する
  - 一定時間経過後に機器の電源が切れます。
  - ※通信エラーが発生すると、機器の操作ができなくなる場合があります。その場合は、機器の電池を入れ直し、操作をやり直してください。

| さっそく        | 、測定してみませんか?   |
|-------------|---------------|
|             | $C_{\Lambda}$ |
|             | $\bigcirc$    |
|             |               |
| ~7          | リングが完了しました!   |
| 204E.73 dis |               |
|             |               |

### ●●●測定データの転送方法●●●

- 🔷 測定直後のデータを転送する
  - ※機器のスマートフォンへの転送機能が有効(ON)の状態で行ってください。(機器の取 扱説明書を参照してください。)
  - ① アプリ [Health Scan]を起動し、「ホーム」 画面を表示する

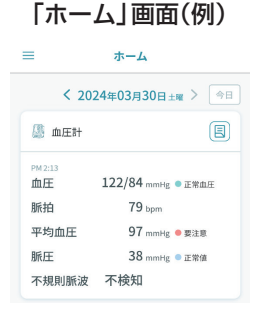

② 機器での測定が完了したら、機器の (START () STOP) を押す

測定データがスマートフォンに転送されます。

メモリーデータを転送する

- ① アプリ [Health Scan] を起動し、「ホーム」 画面を表示する
- ② メモリーを転送する
- ひとつのメモリーを転送する場合:
  機器で転送したい測定結果を表示してから、機器の[データ通信]スイッチを押してく
- ださい。
- すべてのメモリーを転送する場合:

機器で平均値を表示してから(平均マーク AVG 点灯)、機器の[データ通信]スイッチを 押してください。

#### ※アプリが起動していないと、データは転送されません。

※アプリの操作方法など詳細に関しては、アプリのヘルプで確認してください。

CITIZEN、健康予約、Health Scanは、シチズン時計株式会社の登録商標または商標です。 Android、Google、Google PlayおよびGoogle Playロゴは、Google LLCの商標または登録商標です。 Apple、App Storeは、米国およびその他の国で登録されたApple Inc.の商標です。App Storeは、 Apple Inc.のサービスマークです。

IOSは、Cisco Systems, Inc.またはその関連会社の米国およびその他の国における商標または登録商標であり、ライセンスに基づき使用されています。

Bluetooth®ワードマークおよびロゴは登録商標であり、Bluetooth SIG, Inc.が所有権を有します。 シチズン・システムズ株式会社は使用許諾の下でこれらのマークおよびロゴを使用しています。

本製品ならびに本サービスに記載されている会社名、商品・サービス名は、一般に各社の商標または登録商標です。